# 融資申込

#### \*概要

- ・担当者が、「割引」または「譲渡担保」の申込を行うことができます。
- ・担当者は必要な項目を入力し、仮登録を行います。承認者が仮登録を承認することで「割引申 込」または「譲渡担保申込」が完了します。

#### \*事前準備

- ・「割引申込」または「譲渡担保申込」を行う債権の情報を事前に準備してください。
- ・融資申込の直前に一括記録請求や複数発生記録請求、複数譲渡記録請求を実施した場合、請求が 成立した旨の通知を受信してから、融資申込を実施してください。

## 割引申込

## ▶ログイン後、トップ画面の<mark>融資申込</mark>タブをクリックしてください。

| 1 融資申込メニュー画面                                                               |                                                                  |                               |
|----------------------------------------------------------------------------|------------------------------------------------------------------|-------------------------------|
| ▶ 大分銀行                                                                     | マスターユーゲロブイン中<br>ビジネスダイレントへ戻る ログアント<br>最終操作日時 2019/07/09 14 25:15 |                               |
| ▶>7 接着钻嘴服会 接着充生活术 供着激怒活水 供着一张活水 建水中丛<br>起水中丛                               | その後請求 管理業務                                                       | ~ <u>割引甲込</u> ホタンをクリックしてください。 |
| 融資中込メニュー                                                                   | SCCMNU12501                                                      |                               |
| 諸資申込メニュー     諸引申込     御討復申込みます。     謝減申以抗党を務合します。     職会     諸減申込が党を務合します。 |                                                                  |                               |
| 0                                                                          |                                                                  |                               |
|                                                                            |                                                                  |                               |
|                                                                            |                                                                  |                               |
|                                                                            |                                                                  |                               |

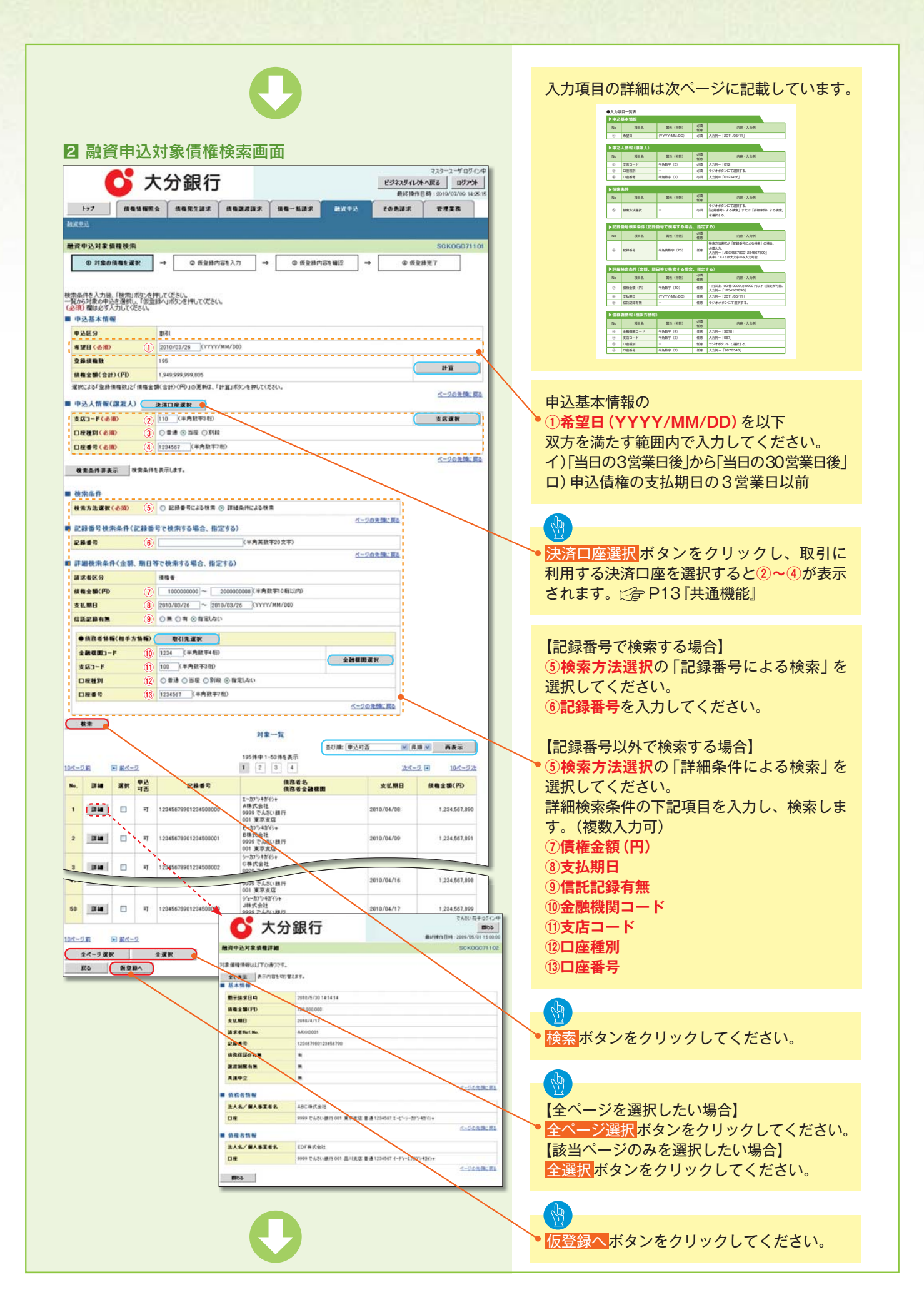

## ●入力項目一覧表

| ▶申込 | 基本情報 |              |          |                  |
|-----|------|--------------|----------|------------------|
| No  | 項目名  | 属性(桁数)       | 必須<br>任意 | 内容・入力例           |
| 1   | 希望日  | (YYYY/MM/DD) | 必須       | 入力例=「2011/05/11」 |

| ▶申込人情報(譲渡人) |       |         |          |               |  |  |  |  |
|-------------|-------|---------|----------|---------------|--|--|--|--|
| No          | 項目名   | 属性(桁数)  | 必須<br>任意 | 内容・入力例        |  |  |  |  |
| 2           | 支店コード | 半角数字(3) | 必須       | 入力例=「012」     |  |  |  |  |
| 3           | 口座種別  | _       | 必須       | ラジオボタンにて選択する。 |  |  |  |  |
| 4           | 口座番号  | 半角数字(7) | 必須       | 入力例=「0123456」 |  |  |  |  |

| ▶検索 | 条件     |        |          |                                                      |
|-----|--------|--------|----------|------------------------------------------------------|
| No  | 項目名    | 属性(桁数) | 必須<br>任意 | 内容・入力例                                               |
| (5) | 検索方法選択 | _      | 必須       | ラジオボタンにて選択する。<br>「記録番号による検索」または「詳細条件による検索」<br>を選択する。 |

| ▶記録 | 番号検索条件(記録) | 番号で検索する場合 | 、指定了     | 「る)                                                                                |
|-----|------------|-----------|----------|------------------------------------------------------------------------------------|
| No  | 項目名        | 属性(桁数)    | 必須<br>任意 | 内容・入力例                                                                             |
| 6   | 記録番号       | 半角英数字(20) | 任意       | 検索方法選択が「記録番号による検索」の場合、<br>必須入力。<br>入力例=「ABC45678901234567890」<br>英字については大文字のみ入力可能。 |

| ▶詳細 | 検索条件 (金額、期 | 日等で検索する場合    | 、指定了     | する)                                                   |
|-----|------------|--------------|----------|-------------------------------------------------------|
| No  | 項目名        | 属性(桁数)       | 必須<br>任意 | 内容・入力例                                                |
| 1   | 債権金額(円)    | 半角数字(10)     | 任意       | 1 円以上、99 億 9999 万 9999 円以下で指定が可能。<br>入力例=「1234567890」 |
| 8   | 支払期日       | (YYYY/MM/DD) | 任意       | 入力例=「2011/05/11」                                      |
| 9   | 信託記録有無     | -            | 任意       | ラジオボタンにて選択する。                                         |

| ▶債務  | 者情報(相手方情報) | )       |          |               |
|------|------------|---------|----------|---------------|
| No   | 項目名        | 属性(桁数)  | 必須<br>任意 | 内容・入力例        |
| 10   | 金融機関コード    | 半角数字(4) | 任意       | 入力例=「9876」    |
| 11   | 支店コード      | 半角数字(3) | 任意       | 入力例=「987」     |
| (12) | 口座種別       | —       | 任意       | ラジオボタンにて選択する。 |
| 13   | 口座番号       | 半角数字(7) | 任意       | 入力例=「9876543」 |

|                                                                                                    | )                    | 27 (A@16/60                                                                   |                                                                                                    |                         | 成中达             | マスターユーザログイン<br>ビジネスダイレみへ戻る ログアント<br>最終時作日時:2019/07/091425<br>その他請求 管理業務                                                                                                    | Ф<br><br>15 |   | 割引の仮登録情報を入力します。                                                                                      |
|----------------------------------------------------------------------------------------------------|----------------------|-------------------------------------------------------------------------------|----------------------------------------------------------------------------------------------------|-------------------------|-----------------|----------------------------------------------------------------------------------------------------|-------------|---|----------------------------------------------------------------------------------------------------|
| 「日本日本日の日本日本日本日本日本日本日本日本日本日本日本日本日本日本日本日本日                                                                                                    | t资料                  | <ul> <li>込気登録</li> <li>① 対象の機構を選択</li> </ul>                                  | → ② 委登録内容も入力 →                                                                                                    | ◎ 恢复株内容を確認              |                 | SOKOGC7110<br>④ 质量排完了                                                                                                    | 3           |   | 申込基本情報の<br>①                                                                                         |
| With With With With With With With With                                                                                                    | 型持1<br>8)消)          | 「る内容を入力し、「仮登録の<br>欄は必ず入力してください。<br>・                                          | の確認へ」ボタンを押してください。                                                                                                    |                         |                 |                                                                                                    |             | / | ② <mark>資金使途</mark><br>を入力してください。                                                                    |
| Way in a wide wide wide wide wide wide wide wide                                                                                                    | <b>東</b><br>中辺<br>中辺 | (表示)(あたい)(な)<br>(基本情報)<br>区分                                                  | 289*<br>1951<br>の全観知道 (後期の全部を申し込む場合に選び                                                                                                    |                         |                 |                                                                                                    |             |   |                                                                                                    |
| ####################################                                                                                                    | 82<br>93             | 形態 (6)和)<br>日<br>供和数                                                          | <ul> <li>○ 分割認識 申し込む時間のうち、金額でないを<br/>2010/03/26</li> <li>195</li> </ul>                                                                                                    | のを含む場合に選択(→             | 覧より申し込          | 記念師を入力する)                                                                                                    |             |   | 必要に応じて、<br>▶ ③ <b>請求者 Ref.No.</b> (任意)                                                               |
| <ul> <li>**1:英字については大文字のみ入力可能です。記号については、()・のみ入力可能です。記号については、()・のみ入力可能です。記号については、()・のみ入力可能です。記号については、()・のみ入力可能。</li> <li>**1:英字については大文字のみ入力可能です。記号については、()・のみ入力可能。</li> <li>**1:英字については大文字のみ入力可能です。記号については、()・のみ入力可能。</li> <li>**1:英字については大文字のみ入力可能です。記号については、()・のみ入力可能。</li> <li>**1:英字については大文字のみ入力可能です。これ号については大文字のみ入力可能です。これ号については、()・のみ入力</li> <li>**1:英字については大文字のみ入力可能です。</li> <li>**1:英字については大文字のみ入力可能です。これ号については大文字のみ入力可能。</li> <li>**1:英字については大文字のみ入力可能です。</li> <li>**1:英字については大文字のみ入力可能です。</li> <li>**1:英字のみ()</li> <li>**1:英字のみ()</li> <li>**1:英字の()</li> <li>**1:英字の()</li> <li>**1:5:5:5</li> <li>**1:5:5:5</li> <li>**1:5:5:5</li> <li>**1:5:5:5</li> <li>**1:5:5:5</li> <li>**1:5:5:5</li> <li>**1:5:5:5</li> <li>**1:5:5:5</li> <li>**1:5:5:5</li> <li>**1:5:5:5</li> <li>**1:5:5:5</li> <li>**1:5:5:5</li> <li>**1:5:5:5</li> <li>**1:5:5:5:5</li> <li>**1:5:5:5:5</li> </ul>                                                                                                    | 依着<br>中込<br>中込       | 全額(合計)(円)<br>全額(合計)(円)<br>人による債務保護                                            | 1,949,999,999,905<br>1,949,999,999,805                                                                                                    |                         |                 |                                                                                                    |             |   | (半角英数字40桁以内)**<br>を入力してください。                                                                         |
| W1000000000000000000000000000000000000                                                                                                    | (12)<br>資金<br>請求     | <b>住法(小利用)</b><br>使達(心)()<br>者Ref.No.<br>- 聖の人力による「申込金額(合<br>中日から」(はた実施)と知知() | (決議所書     (決議所書     )     (注245078001224667800     )     (注245078001224667800     )     (注245078001224667800     )     (注245078001224678700     )     (注2450788012484     )     (注2450788012484     )     (注245078801248     )     (注245078801248     )     (注245078801248     )     (注245078801248     )     (注245078801248     )     (注245078801248     )     (注245078801248     )     (注245078801248     )     (注245078801248     )     (注245078801248     )     (注245078801248     )     (注2450788012     )     (注2450788012     )     (注245078801     )     (注245078801     )     (注245078801     )     (注24507880     )     (注24507880     )     (注24507880     )     (注24507880     )     (注24507880     )     (注24507880     )     )     (注24507888     )     (注2450788     )     (注2450788     )     )     (注24507888     )     (注24507888     )     )     (注24507888     )     )     )     )     )     )     )     )     )     )     )     )     )     )     )     )     )     )     )     )     )     )     )     )     )     )     )     )     )     )     )     )     )     )     )     )     )     )     )     )     )     )     )     )     )     )     )     )     )     )     )     )     )     )     )     )     )     )     )     )     )     )     )     )     )     )     )     )     )     )     )     )     )     )     )     )     )     )     )     )     ) | )<br>),                 | 半角英数字           | 40次平以内1)                                                                                                    |             |   | ※1:英字については大文字のみ入力可能で<br>す。記号については <u>()</u> のみ入力                                                     |
| ALAC # ARRENG       Werk Skill       Werk Skill       Werk Skill       Werk Skill       Werk Skill       Werk Skill       Werk Skill       Werk Skill       Skill                                                                                                    | 中文                   | 人情報(譲渡人)<br>者書号                                                               | 123456789                                                                                                    |                         | 選択<br>経決算       | してください (1000) (1000) |             |   | り能。                                                                                                  |
| <ul> <li>***X-Table 1000 ***X *****************************</li></ul>                                                                                                    | 法人口度                 | 名/個人事業者名                                                                      | マZ株式会社           9999 でんだい銀行 001 東京支店 普通 1234567 I                                                                                                    | +>+<br>+->- \$1(121419) | 円その何            | 資金<br>起季節資金<br><u>丸運転資金</u><br><u>ペープの先齢に買る</u>                                                                                                    |             |   | - 請求者 Ref.No.                                                                                        |
| パターズ       INFERIOR       INFERIOR       I                                                                                                    | 金融支店                 | 5元前報(諸文人)<br>第130                                                             | 0183 大分銀行<br>001 本店営業部                                                                                                    |                         |                 | d. Man Brell                                                                                                    |             |   | お客様とお取引先とで請求を管理するためのフリー入力欄です。注文書番号や請求書番号                                                             |
| 1000年10月1日       1000年10月1日       1000年10月1日<                                                                                                    |                      |                                                                               |                                                                                                    |                         |                 | A-JORGHLED                                                                                                    |             |   | の入力が可能です。<br>                                                                                        |
| <ul> <li></li></ul>                                                                                                    | 2-2                  | · · · · · · · · · · · · · · · · · · ·                                         | 195(修中 1-50(年長)<br>1 2 3                                                                                                    | 盘UM8:<br>4              | 支払期日            | ● 泉瀬 ● 再表示<br>法ペー2 ■ 10ページ法                                                                                                    |             |   | ●【①譲渡形態で「分割譲渡」を選択した場合】                                                                               |
| 1       124657900123650000       1000 11%       1100 40.09       11       1246579001       1246579001       1000 40.09       11       1246579001       1246579001       1000 40.09       11       1246579001       1246579001       1246579001       1246579001       1246579001       1246579001       1246579001       1246579001       1246579001       1246579001       1246579001       1246579001       1246579001       1246579001       1246579001       1246579001       1246579001       1246579001       1246579001       1246579001       1246579001       1246579001       1246579001       1246579001       1246579001       1246579001       1246579001       1246579001       1246579001       1246579001       1246579001       1246579001       1246579001       1246579001       1246579001       1246579001       1246579001       1246579001       1246579001       1246579001       1246579001       1246579001       1246579001       1246579001       1246579001       1246579001       1246579001       1246579001       1246579001       1246579001       1246579001       1246579001       1246579001       1246579001       1246579001       1246579001       1246579001       1246579001       1246579001       1246579001       1246579001       1246579001       1246579001       1246579001       1246579001       1246579001 </td <td>io.</td> <td>2845</td> <td>(政務者名<br/>(政務者全計規則<br/>エーカプラキカイラキ<br/>本社で会計</td> <td>支払期日</td> <td>信託<br/>保証の<br/>有限</td> <td>体和全部(円) 《 《 《 》</td> <td>1</td> <td></td> <td>を債権金額以内の値ですべて入力してくださ</td>                                                                                                    | io.                  | 2845                                                                          | (政務者名<br>(政務者全計規則<br>エーカプラキカイラキ<br>本社で会計                                                                                                    | 支払期日                    | 信託<br>保証の<br>有限 | 体和全部(円) 《 《 《 》                                                                                                    | 1           |   | を債権金額以内の値ですべて入力してくださ                                                                                 |
| <ul> <li>(1) ままえば</li> <li>(1) ままえば</li> <li>(1) ままよ</li> <li>(1) ままよ</li> <li>(1) まよ</li> <li>(1) ままよ</li> <li>(1) まよ</li> <li>(1) まよ</li> <li>(1) まよ</li> <li>(1) まよ</li> <li>(1) まよ</li> <li>(1) まよ</li> <li>(1) まよ</li> <li>(1) まよ</li> <li>(1) まよ</li> <li>(1) まよ</li> <li>(1) まよ</li> <li>(1) まよ</li> <li>(1) まよ</li> <li>(1) まよ</li> <li>(1) まよ</li>     &lt;</ul>                                                                                                    | 2 1                  | 2345678901234500000                                                           | 9999 でんだい銀行<br>001 東京支店<br>とつかりられがらか<br>日時式会会社<br>9999 でんだい銀行                                                                                                    | 2010/04/08              | *               | 1,234,567,890                                                                                                    |             |   | い。たたし、ハガヴ能な金額は「日以上とします。                                                                              |
|                                                                                                    | 8                    |                                                                               | 001 東京支援<br>2-2075-45/47+<br>001 東京支援                                                                                                    | 2010/04/15              |                 | 1234567.997                                                                                                    |             |   | み 羽 老 へ は 故 車 百 竿 が ち ろ 但 合 け                                                                        |
| a 12465789712460000 (新花盆社)<br>(12565789712460000 (新花盆社)<br>(12565789712460000 (新花盆社)<br>(12565789712460000 (小花花社)<br>(1256578971246000 (小花花社)<br>(1256578971246000 (小花花社)<br>(1256578971246000 (小花花社)<br>(1256578971246000 (小花花社)<br>(1256578971246000 (小花花社)<br>(1256578971246000 (小花花社)<br>(1256578971246000 (小花花社)<br>(1256578971246000 (小花花社)<br>(125657897124600 (小花花社)<br>(125657897124600 (小花花社)<br>(125657897124600 (小花花社)<br>(125657897124600 (小花花社)<br>(125657897124600 (小花花社)<br>(125657897124600 (小花花社)<br>(125657897124600 (小花花社)<br>(125657897124600 (小花社)<br>(125657897124600 (小花社)<br>(125657897124600 (小花社)<br>(125657897124600 (小花社)<br>(125657897124600 (小花社)<br>(125657897124600 (小花社)<br>(125657897124600 (小花社)<br>(125657897124600 (小花社)<br>(125657897124600 (小花社)<br>(12565789712460 (小花社)<br>(12565789712460 (小花社)<br>(12565789712460 (小花社)<br>(12565789712460 (小花社)<br>(12565789712460 (小花社)<br>(12565789712460 (小花社)<br>(12565789712460 (小花社)<br>(12565789712460 (小花社)<br>(12565789712460 (小花社)<br>(12565789712460 (小花社))<br>(12565789712460 (小花社))<br>(12565789712460 (小社))<br>(12565789712460 (小社))<br>(1256578712460 (小社))<br>(1256578712460 (小社))<br>(1256578712460 (小社))<br>(1256578712460 (小社))<br>(1256578712460 (小社))<br>(125678712460 (小社))<br>(12567 | 9 1                  | 2345678901234500008                                                           | アイカアシー4カイシャ<br>1時4で会社<br>9999 でんさい現行<br>001 第29.度では<br>ジェーカアジー4カイシャ                                                                                                    | 2010/04/16              | *               | 1.234.567,898 1234567690                                                                                                    |             |   | → 応省、<br>を<br>「<br>「<br>」<br>、<br>」<br>、<br>、<br>、<br>、<br>、<br>、<br>、<br>、<br>、<br>、<br>、<br>、<br>、 |
|                                                                                                    | 0 1                  | 2345679901234500009                                                           | 1999年1日1日<br>9999 でんさい場所<br>2019 現代支援                                                                                                    | 2010/04/17              | *               | 1234567,899 1234567890                                                                                                    |             |   | (全千月250又子以内)を入力し(くたさい。                                                                               |
| 300+          ・           300+          ・            ・          ・            ・          ・            ・          ・            ・          ・            ・          ・            ・          ・            ・          ・            ・          ・            ・          ・            ・          ・            ・          ・            ・          ・            ・          ・            ・          ・            ・          ・            ・          ・            ・          ・            ・          ・            ・          ・            ・          ・            ・          ・            ・          ・            ・          ・            ・          ・            ・          ・            ・                                                                                                    | Ф2<br>223            | 11 (F) 110222                                                                 | LE AS                                                                                                    | -                       |                 |                                                                                                    |             |   |                                                                                                    |
|                                                                                                    | 362                  | +                                                                             | 5 (250707F2/25)                                                                                                    |                         |                 |                                                                                                    |             |   | ●人力の元」後、 <mark>仮登録の確認へ</mark> 小ダノをク<br>リックしてください。                                                    |
|                                                                                                    |                      | (5 <b>KQBOW</b>                                                               | 24                                                                                                    |                         |                 | ページの決議に戻る                                                                                                    |             |   |                                                                                                    |
|                                                                                                    | E                    |                                                                               |                                                                                                    | 7                       |                 |                                                                                                    |             |   |                                                                                                    |
|                                                                                                    | Б                    |                                                                               |                                                                                                    |                         |                 |                                                                                                    |             |   |                                                                                                    |
|                                                                                                    | 1                    |                                                                               |                                                                                                    |                         |                 |                                                                                                    |             |   |                                                                                                    |

| 3 融資申込仮驾 1 融資申込仮驾 1 (44)(45)(45)(45)(45)(45)(45)(45)(45)(45)                                                                                                    | <ul> <li>● 新金融の(1)(150)を持いて(28()、</li> </ul>                                                         | R 20次中心<br>最内容を確認      | マ、<br>ビジネスダイレ外へ度<br>最終特件日時<br>その衆議家<br>④ 仮皇務売了 | スポーユーザログイン(中<br>5 ログアント)<br>2013/07/09 14 25 15<br>管理主意<br>SOKOGC/1104 | 内容           | を確認し、               | 仮登録を実行  | します。    |
|----------------------------------------------------------------------------------------------------|----------------------------------------------------------------------------------------------------|------------------------|------------------------------------------------|------------------------------------------------------------------------|--------------|---------------------|---------|---------|
|                                                                                                    | <b>小 立以 イゴ</b><br>森竜龍生語来<br>森竜龍生語来<br>森竜憲道語宗語を入力 →<br>・<br>・<br>・<br>・<br>・<br>・<br>・<br>・<br>・<br>・ | R MIXTUL               | ビジネスダイレオへ度<br>最終操作日時<br>その意識求<br>④ 仮全勝元        | る ログアント<br>2019/07/09 14 25:15<br>登地業務<br>SCKOGC71104                  | 内容衣          | を確認し、               | 仮登録を実行  | します。    |
|                                                                                                    | (株職業工法: 株職業業法: 株価→転送3<br>() 新型銀行容も入力) → () 条型<br>() 500%, 「仮設動の項打けおりた件して (Cさん)、                      | R 2015年12<br>第四百年12章 - | ₹の兼講家<br>● 原金排売7                               | ERESCKOGC71104                                                         |              |                     |         |         |
| 古市 - 込 数 登録 電話      ① 対 念 の 対 念 の 対 念 の 対 念 の 対 念 の 対 念 の 初 念 の 教 会 初 の の の 登録 か 行 に は す 。      で の つ 可 か 読 用 中 込 の 密 登録 か 行 に は す 。      で ひ こ 本 示 前 報      ・                                                                                                    | ● 原量銀内容も入力     →     ●    ●    ●    ●    ●    ●                                                      | Shates -               | • @ #2##T                                      | SOKOGC71104                                                            |              |                     |         |         |
| ① 対象の情報を選択     →     □     □ 対象の情報を選択     →     □     □     □     □     □     □     □     □     □     □     □     □     □     □     □     □     □     □     □     □     □     □     □     □     □     □     □     □     □     □     □     □     □     □     □     □     □     □     □     □     □     □     □     □     □     □     □     □     □     □     □     □     □     □     □     □     □     □     □     □     □     □     □     □     □     □     □     □     □     □     □     □     □     □     □     □     □     □     □     □     □     □     □     □     □     □     □     □     □     □     □     □     □     □     □     □     □     □     □     □     □     □     □     □     □     □     □     □     □     □     □     □     □     □     □     □     □     □     □     □     □     □     □     □     □     □     □     □     □     □     □     □     □     □     □     □     □     □     □     □     □     □     □     □     □     □     □     □     □     □     □     □     □     □     □     □     □     □     □     □     □     □     □     □     □     □     □     □     □     □     □     □     □     □     □     □     □     □     □     □     □     □     □     □     □     □     □     □     □     □     □     □     □     □     □     □     □     □     □     □     □     □     □     □     □     □     □     □     □     □     □     □     □     □     □     □     □     □     □     □     □     □     □     □     □     □     □     □     □     □     □     □     □     □     □     □     □     □     □     □     □     □     □     □     □     □     □     □     □     □     □     □     □     □     □     □     □     □     □     □     □     □     □     □     □     □     □     □     □     □     □     □     □     □     □     □     □     □     □     □     □     □     □     □     □     □     □     □     □     □     □     □     □     □     □     □     □     □     □     □     □     □     □     □     □     □     □     □     □     □     □     □     □     □     □     □     □     □     □     □     □     □     □     □     □     □     □     □     □     □     □     □ |                                                                                                    | 最内容 <b>1</b> 號四 -      | @ 质量排光7                                        |                                                                        |              |                     |         |         |
| 下の内容で勉強申込の変更録を行います。<br>容をご確認後、内容を確認しました」間をう<br>全て表示。<br>表示内容を切り替えます。<br>中心なる                                                                                                    | チェックし、「仮登録の実行」ボタンを押してください。                                                                           |                        |                                                |                                                                        |              |                     |         |         |
| 全て表示 表示内容を切替えます。<br>中込基本情報<br>曲3.07.0                                                                                                    |                                                                                                    |                        |                                                |                                                                        |              |                     |         |         |
| # 3 /7 /3 T                                                                                                    |                                                                                                    |                        |                                                |                                                                        |              |                     |         |         |
| 4990 S                                                                                                    | 割引<br>2010/03/26                                                                                     |                        |                                                |                                                                        |              |                     |         |         |
| 空算供收数 1                                                                                                    | 195                                                                                                  |                        |                                                |                                                                        |              |                     |         |         |
| (供職全額(合計)(PD 1                                                                                                    | 1,949,999,999,805                                                                                    |                        |                                                |                                                                        |              |                     |         |         |
| 中心実際(言計)(PD 1<br>中込人による債務保証 7<br>(保存付点表集)                                                                                                    | 1,948,999,999,805                                                                                    |                        |                                                |                                                                        |              |                     |         |         |
| ¥2(7)2                                                                                                    | 設備接近                                                                                                 |                        |                                                |                                                                        |              |                     |         |         |
| 請求者Ref.No. 1                                                                                                    | 12345670901234567890                                                                                 |                        |                                                | ページの洗練に買み                                                              |              |                     |         |         |
| 中込人情報(諸諸人)                                                                                                    |                                                                                                    |                        |                                                |                                                                        |              |                     |         |         |
| 利用者委号 1 法人名/偏人事業者名                                                                                                    | 123456789<br>YZ韩式会社                                                                                  |                        |                                                |                                                                        |              |                     |         |         |
| 0# 9                                                                                                    | 9999 でんさい銀行 001 東京支店 普通 1234567 エービーシー                                                               | \$'{{FIFT{+}07'}}      |                                                |                                                                        |              |                     |         |         |
| 中込先情報(讓受人)                                                                                                    |                                                                                                    |                        |                                                | ページの先鋒に戻る                                                              |              |                     |         |         |
| 182£                                                                                                    | 9999 でんさい銀行 001 東京支店                                                                                 |                        |                                                | A=0.0440-005                                                           |              |                     |         |         |
|                                                                                                    | 対象一覧                                                                                                 |                        |                                                | X-20.838.80                                                            |              |                     |         |         |
| <u>ページ前</u> 🗩 範ページ                                                                                                    | 1 2 3 4                                                                                              |                        | 法ページ 回                                         | 10-5-212                                                               |              |                     |         |         |
| lo. 記錄書号                                                                                                    | 核改善名<br>核改善全融權面 3                                                                                    | 支払期日 信語の<br>有限         | 供指金額(FD) 年                                     | ·送金额(円)                                                                |              |                     |         |         |
| 1 12345678901234500000 A#s                                                                                                    | Dジ4が行き<br>式会社<br>2010                                                                                | 0/04/08 1              | 1,234,567,890                                  | 1,234,567,890                                                          |              |                     |         |         |
| 0011<br>C-77<br>2 12345678901234500001 9999<br>9999                                                                                                    | 9 CASCAMPT<br>東京支店<br>75-4市(2)+<br>武会社<br>9 CASCAMPT<br>2010                                         | 0/04/09 14             | 1,234,567,091                                  | 1,234,567,891                                                          |              |                     |         |         |
| 3<br>12345678901234500002<br>9999<br>001                                                                                                    | 東水支は<br>10%4約(2)+<br>15会社<br>9 でんだい順件<br>東京支店                                                        | 0/04/10 14             | 1.234.567.892                                  | 1,234,567,892                                                          |              |                     |         |         |
| 12345678901234500003 9999                                                                                                    | - おうシキボイジャ<br>式会社<br>9 でんざい接行                                                                        |                        |                                                |                                                                        | db           |                     |         |         |
| 12345678901234500007 Hites                                                                                                    | 式会社 2010                                                                                             | 0/04/15 1              | 1,234,567,897                                  | 1,234,567,897                                                          |              |                     |         |         |
| 001 1                                                                                                    | 東京支店<br>1754が行き                                                                                      |                        | 1.30.890.0805                                  |                                                                        | 入力を          | 内容に問題               | がなければ、  |         |
| 9 12345678901234500008 9999<br>001                                                                                                    | 式会社<br>9 でんざい銀行<br>東京支店                                                                              | 0/04/16 🎕              | 1,234,567,898                                  | 1,234,567,898                                                          | - <b>F</b> I | ックボック               | スにチェック  | を入れてくた  |
| 0 12345678901234500009 9'%-0<br>9999<br>001                                                                                                    | - かう4がら+<br>式会社<br>9 でんざい銀行<br>東京支店                                                                  | 0/04/17 🕸              | 1.234,567,899                                  | -0.0.0.00                                                              | さい。<br>チェッ   | ックを入れ <sup>.</sup>  | ていない場合  | 、仮登録の実行 |
| <u>&lt;-────────────────────────────────────</u>                                                                                                    | 1 2 3 4                                                                                              |                        | <u>28-9</u> 🗉                                  | 10-10-10-10-10-10-10-10-10-10-10-10-10-1                               | はでき          | きません。               |         |         |
| ועצב                                                                                                    | 場125 秋 いまま                                                                                           |                        |                                                |                                                                        | db           |                     |         |         |
| 28-1419/4 「内容を発行しました」第15-17                                                                                                    | ックし、「痰窒縁の実行」ボタンを押してください。                                                                             |                        |                                                | ページの洗顔に調査                                                              |              |                     |         |         |
| P3-5を確認しました<br>反る 仮登録の実行                                                                                                    | 2<br>2                                                                                               |                        |                                                |                                                                        | ● 仮登録        | 録の実行 <mark>ボ</mark> | タンをクリック | クしてください |

| 融資申込                         | 反登録完了画面                                                                                                    |                                       |
|------------------------------|----------------------------------------------------------------------------------------------------|---------------------------------------|
| <b>*</b>                     |                                                                                                    | 1                                     |
|                              | 2.5423123470468 12575 125755 125755 125755 125755 125755 125755 125755 125755555 125755 1257555555 125755555555 12575555555555 |                                       |
| 1-27 信電話報照会<br>1-2012        | 会 供着充生活水 供着器或描述 供着一致活水 融资电处 その使活水 管理支充                                                                                                    |                                       |
| <b>业</b> 资中込 <b>板查</b> 隸完了   | S0K06071105                                                                                                    |                                       |
| ① 対象の積積を選択                   | →         ◆ 仮登録内容も入力         →         ◆ 仮登録内容も場談         →         ● 仮登録内容も場談                                                                                                    |                                       |
|                              | #Ens                                                                                                    |                                       |
| 資申込の仮登録が完了しました。承             | 42番による手42を受けてください。                                                                                                    |                                       |
| 全(表示 表示内容を切留力)<br>受付情報       | z.                                                                                                    |                                       |
| 請求書号                         | 12245678901224567890 ページの実施に買る                                                                                                    | 、 、 、 、 、 、 、 、 、 、 、 、 、 、 、 、 、 、 、 |
| 中达基本消费<br>中达区分               | <b>建成担保</b>                                                                                                    | の刷した帳票を承認者へ提出し、仮登録内容                  |
| 528<br>59489                 | 2010/03/26                                                                                                    | の承認を依頼してください。                         |
| (清稽全部(合計)(PD)                | 1,949,999,999,805                                                                                                    |                                       |
| 申込金額(合計)(円)                  | 1,949,999,999,805                                                                                                    |                                       |
| (保護村与有限)<br>安全保護             | R Print Party                                                                                                    |                                       |
| 請求者Ref.No.                   | 12345678901234567890                                                                                                    |                                       |
| 中込人情報(譲渡人)                   | ページの支援に戻る                                                                                                    |                                       |
| 利用者者考                        | 123456789                                                                                                    |                                       |
| 法人名/個人事業者名                   | Y2株式会社                                                                                                    |                                       |
| U#                           | 9999 てんとい掛け 001 東京支店 音通 1284567 エセージー 57455143(97) 74475<br>ページの洗顔に戻る                                                                                                    |                                       |
| 中込先情報(讓受人)                   | 9000 T-LSI-MIT 001 B 0 # 0                                                                                                    |                                       |
|                              | ページの主張に買る                                                                                                    |                                       |
|                              | 対象一覧<br>195件中1-50件8表示                                                                                                    |                                       |
| <u>K-28</u> 🖹 <u>8K-2</u>    | 1 2 3 4 <u>324-2</u> 1 104-232                                                                                                    |                                       |
| 6. 記錄書号                      | 構務者名<br>債務者会計構開 支払期日 (採証の (積積金額(円) 申込金額(円)<br>有無                                                                                                    |                                       |
| 1 12345678901234500000       | コーカフラオガイシャ<br>A株式会社<br>9999 であるとい現行 2010/04/08 有 1,234,567,890 1,234,567,890                                                                                                    |                                       |
|                              | 001 東京支店<br>C-か2945(Yy+<br>日時で会社                                                                                                    |                                       |
| z 12345678901234500001       | 9999 CA2UBIT 1 (201001/01)                                                                                                    |                                       |
| 50 12345678901234500009      | ノーボットはイン<br>ノ林式会社<br>9999 で人名人(銀行) 2010/04/17 戦 1.234.567.899 1.234.567.899                                                                                                    |                                       |
|                              | 101 A 1 2 2 2 2 2 2 2 2 2 2 2 2 2 2 2 2 2                                                                                                    |                                       |
| 四二2頁 回到 <u>四二2</u><br>1 中請情報 |                                                                                                    |                                       |
| *54                          | LE AS                                                                                                    |                                       |
| 1020                         | ■223 株 V.はす。                                                                                                    |                                       |
| *****                        |                                                                                                    |                                       |
| 1974页6                       |                                                                                                    |                                       |
|                              |                                                                                                    |                                       |
|                              | and the second second second second second second second second second second second second second second second                                                                                                    |                                       |
|                              |                                                                                                    |                                       |
|                              |                                                                                                    |                                       |
|                              |                                                                                                    |                                       |
|                              |                                                                                                    |                                       |
| ・仮登録の知                       | 完了となります。                                                                                                    |                                       |
| <u>※割引申)</u>                 | 込の完了は承認者の承認が完了した時点となり                                                                                                    |                                       |
| ます。                          |                                                                                                    |                                       |
| ・仮登録の知                       | 完了後、承認者へ承認依頼通知が送信されます。                                                                                                    |                                       |
| ・承認者の                        | 手順については、                                                                                                    |                                       |
| P148                         | 3『承認/差戻しの手順』                                                                                                    |                                       |
|                              |                                                                                                    |                                       |
|                              |                                                                                                    |                                       |
|                              |                                                                                                    |                                       |
|                              |                                                                                                    |                                       |
|                              |                                                                                                    |                                       |
|                              |                                                                                                    |                                       |
|                              |                                                                                                    |                                       |
|                              |                                                                                                    |                                       |
|                              |                                                                                                    |                                       |
|                              |                                                                                                    |                                       |

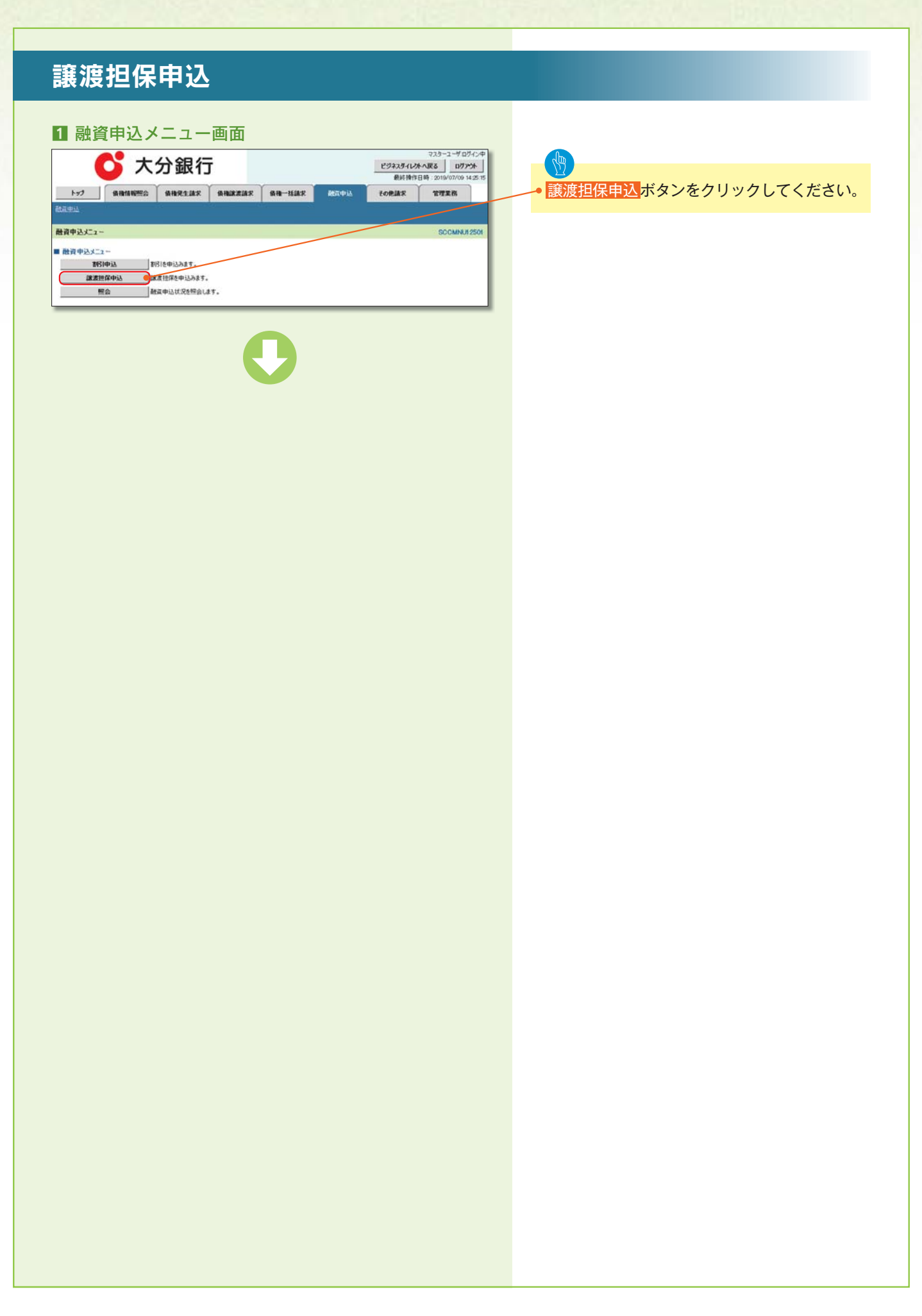

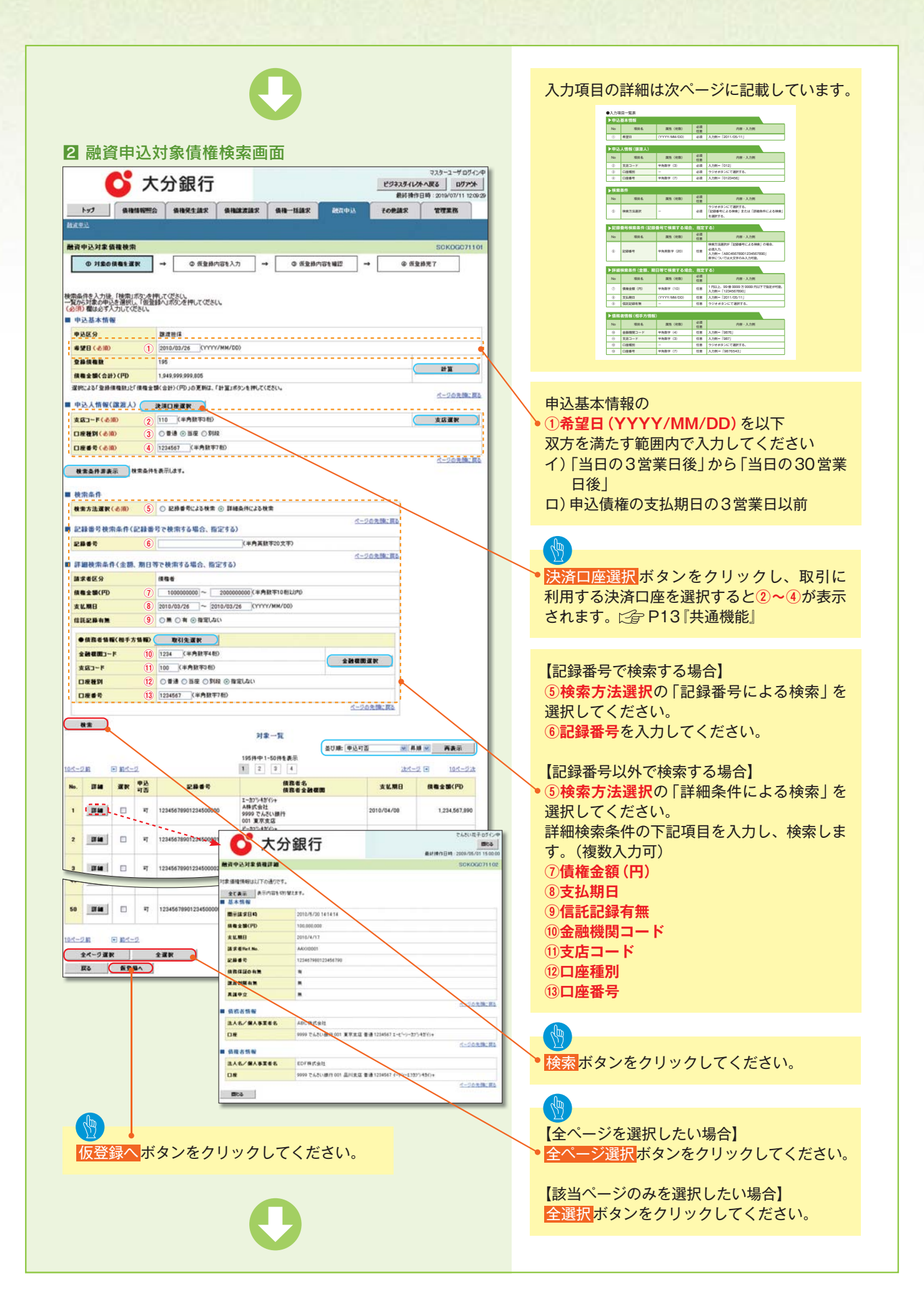

## ●入力項目一覧表

| ▶申込 | 基本情報 |              |          |                  |
|-----|------|--------------|----------|------------------|
| No  | 項目名  | 属性(桁数)       | 必須<br>任意 | 内容・入力例           |
| 1   | 希望日  | (YYYY/MM/DD) | 必須       | 入力例=「2012/05/06」 |

| ▶申込人情報(譲渡人) |       |         |          |               |  |  |  |  |
|-------------|-------|---------|----------|---------------|--|--|--|--|
| No          | 項目名   | 属性(桁数)  | 必須<br>任意 | 内容・入力例        |  |  |  |  |
| 2           | 支店コード | 半角数字(3) | 必須       | 入力例=「012」     |  |  |  |  |
| 3           | 口座種別  | _       | 必須       | ラジオボタンにて選択する。 |  |  |  |  |
| 4           | 口座番号  | 半角数字(7) | 必須       | 入力例=「0123456」 |  |  |  |  |

| ▶検索 | 条件     |        |          |                                                      |
|-----|--------|--------|----------|------------------------------------------------------|
| No  | 項目名    | 属性(桁数) | 必須<br>任意 | 内容・入力例                                               |
| (5) | 検索方法選択 | _      | 必須       | ラジオボタンにて選択する。<br>「記録番号による検索」または「詳細条件による検索」<br>を選択する。 |

| ▶記録 | 番号検索条件(記録) | 番号で検索する場合 | 、指定了     | する)                                                                                |
|-----|------------|-----------|----------|------------------------------------------------------------------------------------|
| No  | 項目名        | 属性(桁数)    | 必須<br>任意 | 内容・入力例                                                                             |
| 6   | 記録番号       | 半角英数字(20) | 任意       | 検索方法選択が「記録番号による検索」の場合、<br>必須入力。<br>入力例=「ABC45678901234567890」<br>英字については大文字のみ入力可能。 |

| ▶詳細 | 検索条件(金額、期) | 日等で検索する場合    | 、指定了     | する)                                                   |
|-----|------------|--------------|----------|-------------------------------------------------------|
| No  | 項目名        | 属性(桁数)       | 必須<br>任意 | 内容・入力例                                                |
| 1   | 債権金額(円)    | 半角数字(10)     | 任意       | 1 円以上、99 億 9999 万 9999 円以下で指定が可能。<br>入力例=「1234567890」 |
| 8   | 支払期日       | (YYYY/MM/DD) | 任意       | 入力例=「2011/05/11」                                      |
| 9   | 信託記録有無     | -            | 任意       | ラジオボタンにて選択する。                                         |

| ▶債務  | 者情報(相手方情報) | )       |          |               |
|------|------------|---------|----------|---------------|
| No   | 項目名        | 属性(桁数)  | 必須<br>任意 | 内容・入力例        |
| 10   | 金融機関コード    | 半角数字(4) | 任意       | 入力例=「9876」    |
| 11   | 支店コード      | 半角数字(3) | 任意       | 入力例=「987」     |
| (12) | 口座種別       | _       | 任意       | ラジオボタンにて選択する。 |
| 13   | 口座番号       | 半角数字(7) | 任意       | 入力例=「9876543」 |

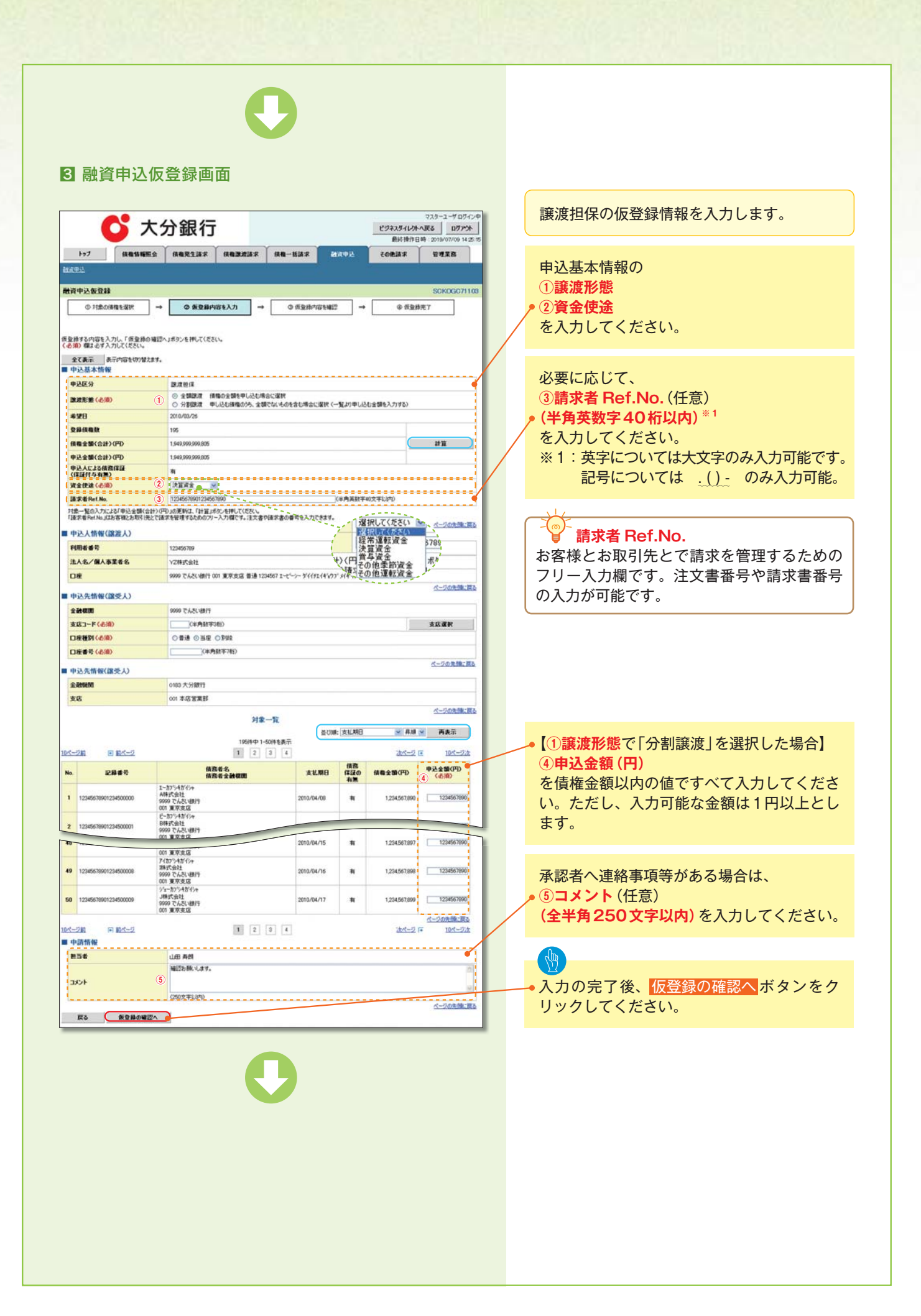

|                                                                                                    | 大分銀行                                                                                                    |                      |           | ビジネスタイレオ                        | マスターユーザログイン中<br>へ戻る ログアウト                            | 山穴を確認し に残母を中にします                                               |
|----------------------------------------------------------------------------------------------------|----------------------------------------------------------------------------------------------------|----------------------|-----------|---------------------------------|------------------------------------------------------|----------------------------------------------------------------|
| 127 (8818)                                                                                                    |                                                                                                    | 8-155F               | 295       | 和約1911日<br>その単語家                | 369 2019/07/09 14 25 15                              | 内谷を確認し、似豆球を夫打しより。                                              |
| ROLL.                                                                                                    | nini Kalakaniki Kalakaniki Ka                                                                                                    |                      |           |                                 |                                                      |                                                                |
| 資中込氨登林電話                                                                                                    |                                                                                                    |                      |           |                                 | SCKOGC71104                                          |                                                                |
| ① 対象の債権を選択                                                                                                    | → © 仮登録内容を入力 →                                                                                                    | © 医登赫内容生物            | 2 →       | @ <b>K</b> 2                    | #完7                                                  |                                                                |
|                                                                                                    |                                                                                                    |                      |           |                                 |                                                      |                                                                |
| Fの内容で融資申込の仮登録結<br>死こ確認後、「内容を確認しま                                                                                                    | 1行います。<br>こと」欄をチェックし、「仮登録の実行」ボタンを押してくださ                                                                                                    | c.                   |           |                                 |                                                      |                                                                |
| 全て表示 表示内容を切りる                                                                                                    | <b>款法书。</b>                                                                                                    |                      |           |                                 |                                                      |                                                                |
| 中达区分                                                                                                    | 15度                                                                                                    |                      |           |                                 |                                                      |                                                                |
| 4¥8                                                                                                    | 2010/03/26                                                                                                    |                      |           |                                 |                                                      |                                                                |
| 登録値機数<br>値機会類(会計)(円)                                                                                                    | 195                                                                                                    |                      |           |                                 |                                                      |                                                                |
| 申込金額(合計)(FD                                                                                                    | 1,949,999,999,805                                                                                                    |                      |           |                                 |                                                      |                                                                |
| 申込人による債務保証<br>(保証付与有無)                                                                                                    | *                                                                                                    |                      |           |                                 |                                                      |                                                                |
| 波全使波<br>法求求(2+1)                                                                                                    | 於保护成<br>12245628001224542800                                                                                                    |                      |           |                                 |                                                      |                                                                |
| ant an 45 Me 1. NO.                                                                                                    | 15340016301534001890                                                                                                    |                      |           |                                 | ページの先輩に戻る                                            |                                                                |
| 中込人情報(誰能人)                                                                                                    | 121456789                                                                                                    |                      |           |                                 |                                                      |                                                                |
| 法人名/偏人事業者名                                                                                                    | YZ株式会社                                                                                                    |                      |           |                                 |                                                      |                                                                |
| 08                                                                                                    | 9999 でんさい銀行 001 東京支店 巻通 123456                                                                                                    | 17 I-t'->- 9'fffIf4' | 07'344'49 |                                 |                                                      |                                                                |
| 中込先情報(讓受人)                                                                                                    |                                                                                                    |                      |           |                                 | ページの先鋒に戻る                                            |                                                                |
| 12A                                                                                                    | 9999 でんさい銀行 001 東京支店                                                                                                    |                      |           |                                 | A=0.04.00-01                                         |                                                                |
|                                                                                                    | 対象一覧                                                                                                    |                      |           |                                 | C-20 AMLED                                           |                                                                |
| -28 • 84-2                                                                                                    | 1 2 0                                                                                                    | 4                    |           | <u>法术</u> 2                     | 10.5−2.3     1                                       |                                                                |
| . 2849                                                                                                    | 後務者名<br>後務者全融権圏                                                                                                    | 支払期日                 | 情務<br>保護の | 供有全個(PD                         | 甲基金额(PD                                              |                                                                |
|                                                                                                    | 1-加少4が分+<br>A株式会社                                                                                                    | 0010 (04 (00         | **        | 4 004 543 000                   | 1 001 012 000                                        |                                                                |
| 12345676901234500000                                                                                                    | 9999 でんさい銀行<br>001 東京北部                                                                                                    | 2010/04/08           |           | 1,234,507,090                   | 1,234,567,890                                        |                                                                |
| 12345678901234500001                                                                                                    | C=0/94049年<br>日株式会社<br>9999 でんざい銀行                                                                                                    | 2010/04/09           |           | 1,234,567,891                   | 1,234,567,891                                        |                                                                |
|                                                                                                    | 001 東京支店<br>シー加ジキがイシャ                                                                                                    |                      |           |                                 |                                                      |                                                                |
| 12345678901234500002                                                                                                    | 9999 でんさい勝行<br>001 東京支店                                                                                                    | 2010/04/10           | *         | 1,234,567,892                   | 1,234,567,892                                        |                                                                |
| 12345678901234500003                                                                                                    | ディーカンシーカイジャ<br>D株式会社<br>9999 でんざい無行                                                                                                    |                      |           |                                 |                                                      |                                                                |
| 123456260132450000                                                                                                    | H株式会社                                                                                                    | 2010-01-01           |           | 1 204 643 643                   | 1 234 547 897                                        |                                                                |
| 20400 (0901234000007                                                                                                    | 9999 でんさい銀行<br>001 東京支店<br>7/17/24/1/10                                                                                                    | 2010/04/16           |           | 1,204,567,897                   | 1,234,007,097                                        | 入力内容に問題がなければ、                                                  |
|                                                                                                    | / 10/ / 10 1/ 1                                                                                                    | 2010/04/16           |           | 1,234,567,898                   | 1,234,567,898                                        | チェックボックス<br>にチェックを入れてく;                                        |
| 9 12345678901234500008                                                                                                    | 1時式 雷社<br>9999 でんさい銀行                                                                                                    |                      | + +       |                                 |                                                      |                                                                |
| 9 12945678901234500008                                                                                                    | 1時式当社<br>9909 でんたい銀行<br>001 東京支店<br>ジェーカフト有ざウト<br>JARで会社                                                                                                    | 2010/22/07/00        | 24222     | Signal States                   |                                                      | さい。                                                            |
| <ul> <li>12345678901234500008</li> <li>12345678901234500009</li> </ul>                                                                                                    | 1時式会社<br>9999 でんだい銀行<br>011 東京東店<br>ションサイヤシャ<br>J時式会社<br>9999 でんだい銀行<br>011 東京東道                                                                                                    | 2010/04/17           |           | 1.234,567,899                   | 1.394/567,899                                        | さい。<br>チェックを入れていない場合、仮登録の実:                                    |
| 12345678901234500000           12345678901234500009           12345678901234500099                                                                                                    | 1時式市理<br>999日 たんまく1期行<br>601 原水支送<br>ジェーガラン4分から<br>399日 たんまく1期行<br>601 夏沢支送<br>11 2 3                                                                                                    | 2010/04/17           | *         | 1.234,567,899<br>注水ージ           | 1.200557.809<br>ページの生態に戻る<br>・<br>10ページ法             | さい。<br>チェックを入れていない場合、仮登録の実行<br>はできません。                         |
| 12345678901234500000     12345678901234500000     12345678901234500009     (二ジョー 中正代一ジ<br>中正情報)                                                                                                    | 1475 812<br>9997 C.A.C.MIT<br>001 87.93.G<br>3/* 0774870+<br>34972 CAUSTIN<br>001 87.93.G<br>3 2 3                                                                                                    | 2010/04/17           | *         | 1.234.567.899<br><u>247-1</u> 3 | 12005年1899<br>ページの主張上昇&<br>■ 10ページ法                  | さい。<br>チェックを入れていない場合、仮登録の実<br>はできません。                          |
| ・         12345678901234500000           ・         12345678901234500000           ・         12345678901234500000           ・         12345678901234500000           ・         ・           ・         ・           ・         ・           ・         ・           ・         ・           ・         ・           ・         ・           ・         ・           ・         ・           ・         ・           ・         ・           ・         ・           ・         ・           ・         ・           ・         ・           ・         ・           ・         ・           ・         ・           ・         ・           ・         ・           ・         ・           ・         ・           ・         ・           ・         ・           ・         ・           ・         ・           ・         ・           ・         ・           ・         ・           ・         ・           ・ | 14年5日2<br>9997 こんぞく18月1<br>9997 こんぞく18月1<br>9977 こんぞく18月1<br>97年37 245 (2)<br>3月1日<br>97月 3月1<br>97月 3日<br>1日<br>1日<br>1日<br>1日<br>1日<br>1日<br>1日<br>1日<br>1日<br>1日<br>1日<br>1日<br>1日                                                                                                    | 2010/04/17           | •         | 1.234.567,899<br><u>28-7-1</u>  | 1.200元67,609<br><u>ページのた時に再入</u><br>同 1 <u>2ページス</u> | さい。<br>チェックを入れていない場合、仮登録の実<br>はできません。                          |
| 1234567890123450000     1234567890123450000     12345678901234500009     でご覧    の訳べつう     の読情報     思述     コント     マーロのね / コーローの4                                                                                                    | 1475 812<br>1475 812<br>1475 8 | 2010/04/17           | *         | 1.234.567.899<br><u>ibr(-0</u>  | 1→+1557,009                                          | さい。<br>チェックを入れていない場合、仮登録の実行<br>はできません。                         |
| 12345678901234500008     12345678901234500009     12345678901234500009     12345678901234500009     ロ    ロ    ロ    ロ    ロ    ロ                                                                                                    |                                                                                                    | 2010/04/17           | *         | 1.234.567.899<br><u>izrt-1</u>  | 1.00051109<br>ページの主張三国A<br>■ 10ページ法<br>ページの主張三国A     | さい。<br>チェックを入れていない場合、仮登録の実行<br>はできません。<br>仮登録の実行ボタンをクリックしてください |

| トゥク         供給加税股           計会の使用を変換         対象の使用を変換  | C分銀行 ★ ####################################                                                                                                    | - 構建家 - 創成中込<br>- 構建家 - 創成中込<br>- 構造的市物構成                                                                         | 72ス<br>ビジネスタイレ外へ服装<br>単純特件日時:2<br>その単語家 1<br>その単語家 1<br>・<br>・<br>・<br>・<br>・<br>・<br>・<br>・<br>・<br>・<br>・<br>・<br>・<br>・<br>・<br>・<br>・<br>・<br>・ | 3-1-9 D7-2-9<br>D19/07/09 14:25 15<br>29 22 8<br>20 00/07/09 14:25 15<br>29 22 8<br>20 00/07/10 14:25 15<br>20 00/07/10 14:25 15<br>20 00/07/10 15<br>20 00/07/10 15 |                                                                                                    |
|--------------------------------------------------------|----------------------------------------------------------------------------------------------------|----------------------------------------------------------------------------------------------------|----------------------------------------------------------------------------------------------------|----------------------------------------------------------------------------------------------------|----------------------------------------------------------------------------------------------------|
|                                                        | ACEANCLASHED SHIT (CEAL)         37.1         12345678001234557800         38.8         2010/00/26         195         196         197         198         198         198         199         1246678001234557800         11246678001234557800         123467789         123467789         123467789         123467789         123467789         123467789         123467789         123467789         123467789         123467789         123467789         123467789         123467789         123467789         123467789         123467789         123467789         123467789         123467789         123467789         123467789         1235781         1235781         1235781         1235781         1235781         1235781         1235781         1235781         1235781         1235781         1235781         1235781 | 7 1-2 -2 -> -> >(61 (4107) (41)<br><b>x (1.118)</b> (12)<br>2010/04/17 (11)<br>2010/04/17 (11)<br>2010/04/17 (11) | و<br>به<br>به<br>به<br>به<br>به<br>به<br>به<br>به<br>به<br>به<br>به<br>به<br>به                                                                     | ページの支援に変み<br>ページの支援に変み<br>ページの支援に変み<br>ページの支援に変み<br>になくジンス<br>はオージンス<br>1234,567,899<br>ージの支援に変み<br>1234,567,899<br>ージの支援に変み<br>1234,567,899<br>ージの支援に変み<br>1234,567,899<br>ージの支援に変み<br>1234,567,899                                                                                                    | <ul> <li>・</li> <li>・</li></ul> |
| ・仮登録の<br>※譲渡担<br>・仮登録の<br>・承認者の<br>・承認者の<br>・<br>テア148 | 完了となります。<br><b>保申込の完了は承認</b><br>方 <u>。</u><br>完了後、承認者へ承請<br>手順については、<br>3 『承認/差戻しの手                                                                                                    | <mark>者の承認が</mark><br>忍依頼通知 <i>た</i><br>:順』                                                                       | <u>完了した</u> ■<br><sup>が</sup> 送信され                                                                                                    | <u>寺点と</u><br>ます。                                                                                                    |                                                                                                    |

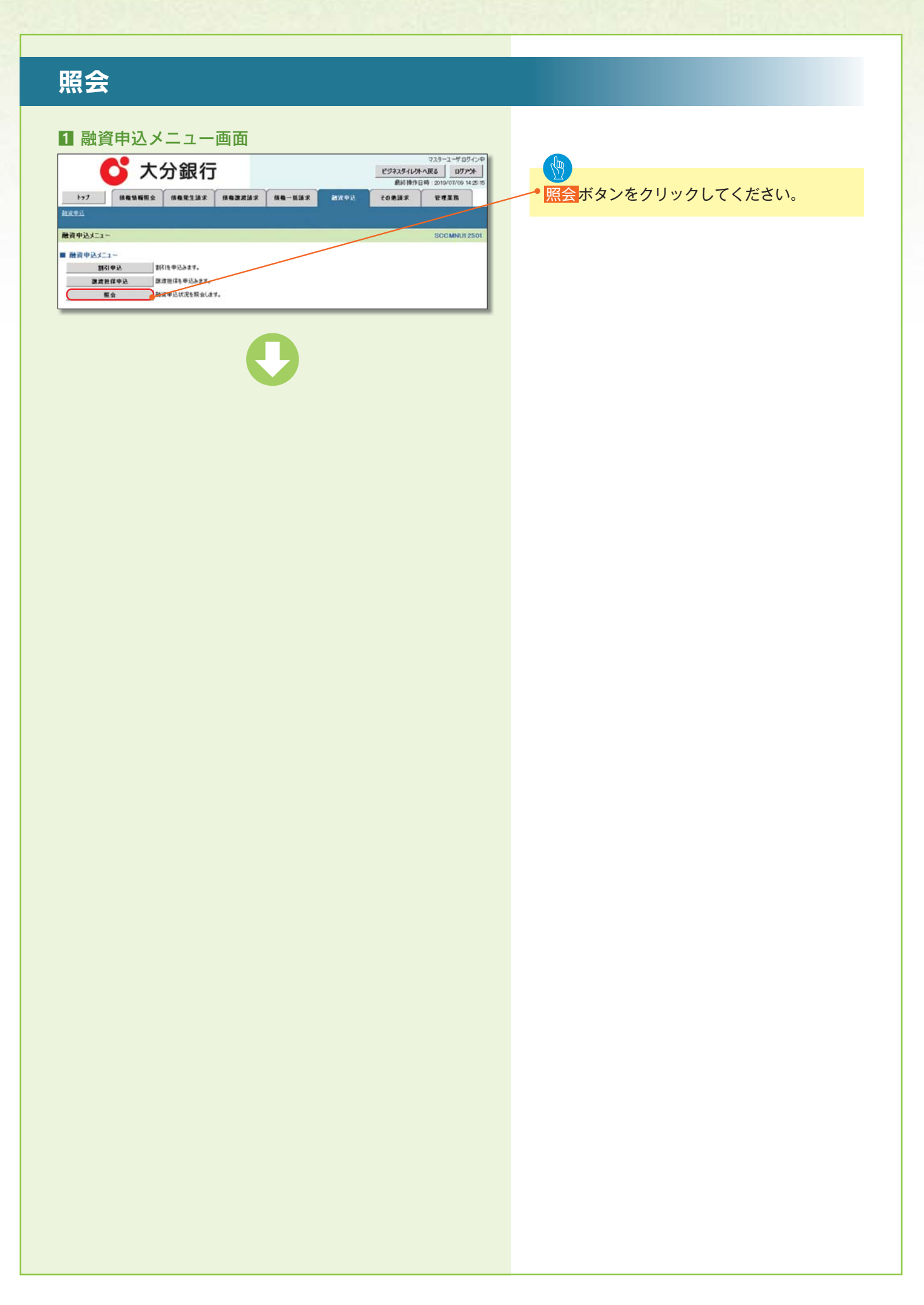

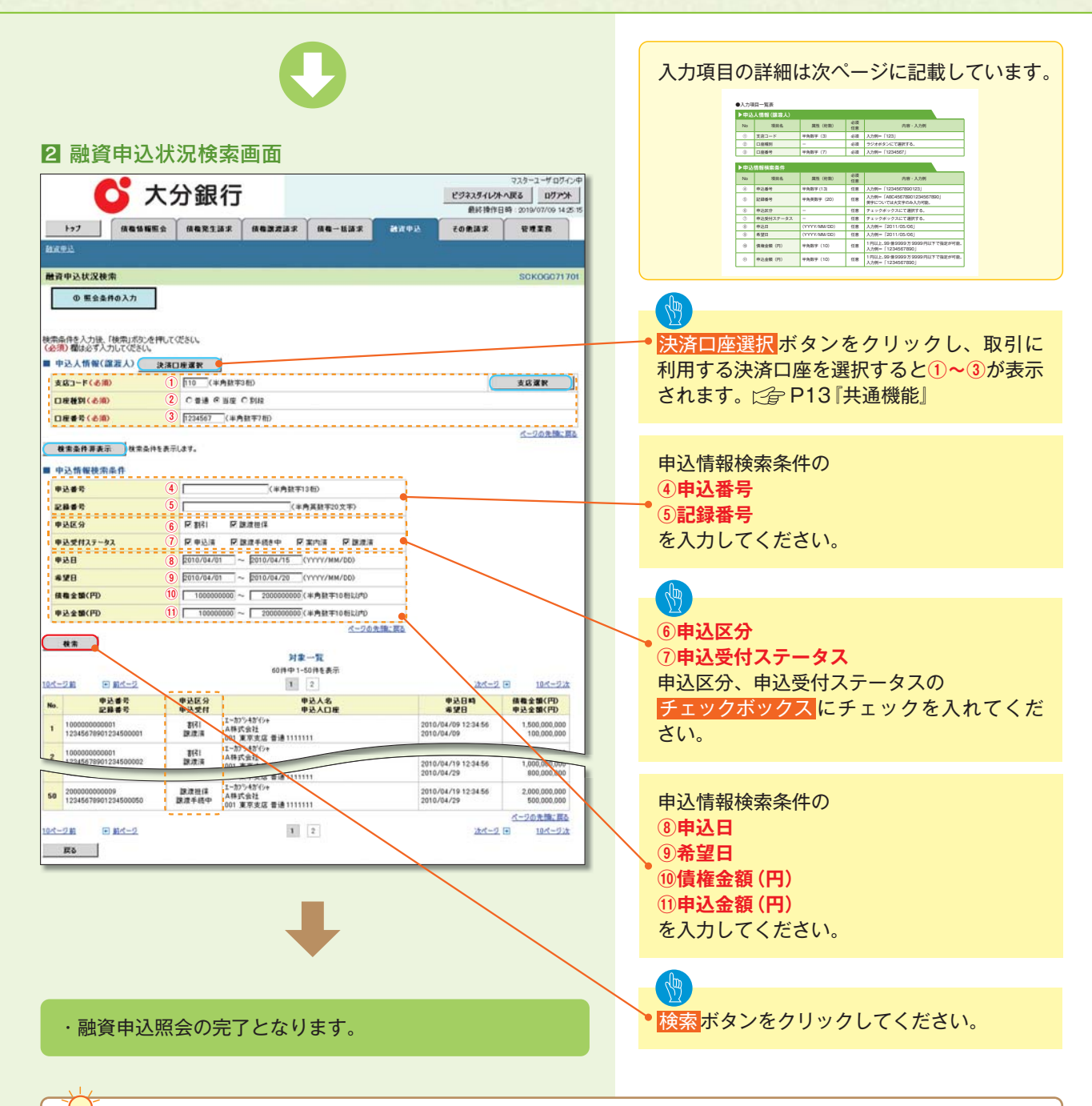

| ~ ● 債権の状態パターン                                                                           |                               |  |
|-----------------------------------------------------------------------------------------|-------------------------------|--|
| 債権の状態<br>【 】内は債権の状態説明                                                                   | 照会可能期間                        |  |
| 申込済<br>【融資申込を実施した債権に対し、金融機関での審査が完了<br>していない状態】                                          | 申込完了後から 92 日後 (暦上日) まで可能      |  |
| 譲渡手続中<br>【金融機関の承諾が完了し、譲渡が確定するまでの状態。】                                                    |                               |  |
| 案内済<br>【金融機関の審査が完了している状態。または、譲渡確定後<br>の5営業日以内、かつ、支払期日の3営業日前までの譲渡取<br>消を行った状態(返却譲渡は除く)。】 | 金融機関の手続き完了後から92 日後 (暦上日) まで可能 |  |
| 譲渡済<br>【融資申込した債権の譲渡が完了した状態】                                                             | 譲渡確定後から92 日後 (暦上日) まで可能       |  |

## ●入力項目一覧表

| ▶申込 | ▶申込人情報(譲渡人) |         |          |               |  |  |  |
|-----|-------------|---------|----------|---------------|--|--|--|
| No  | 項目名         | 属性(桁数)  | 必須<br>任意 | 内容・入力例        |  |  |  |
| 1   | 支店コード       | 半角数字(3) | 必須       | 入力例=「123」     |  |  |  |
| 2   | 口座種別        | -       | 必須       | ラジオボタンにて選択する。 |  |  |  |
| 3   | 口座番号        | 半角数字(7) | 必須       | 入力例=「1234567」 |  |  |  |

## ▶申込情報検索条件

| No         | 項目名       | 属性(桁数)       | 必須<br>任意 | 内容・入力例                                                |
|------------|-----------|--------------|----------|-------------------------------------------------------|
| (4)        | 申込番号      | 半角数字 (13)    | 任意       | 入力例=「1234567890123」                                   |
| 5          | 記録番号      | 半角英数字(20)    | 任意       | 入力例=「ABC45678901234567890」<br>英字については大文字のみ入力可能。       |
| 6          | 申込区分      | -            | 任意       | チェックボックスにて選択する。                                       |
| $\bigcirc$ | 申込受付ステータス | -            | 任意       | チェックボックスにて選択する。                                       |
| 8          | 申込日       | (YYYY/MM/DD) | 任意       | 入力例=「2011/05/06」                                      |
| 9          | 希望日       | (YYYY/MM/DD) | 任意       | 入力例=「2011/05/06」                                      |
| 10         | 債権金額(円)   | 半角数字(10)     | 任意       | 1 円以上、99 億 9999 万 9999 円以下で指定が可能。<br>入力例=「1234567890」 |
| 1          | 申込金額(円)   | 半角数字(10)     | 任意       | 1円以上、99億9999万9999円以下で指定が可能。<br>入力例=「1234567890」       |

# 債権照会(開示)/簡易検索

#### \*概要

- ・発生請求を行った電子記録債権や保有している電子記録債権等の債権照会(開示)ができます。
- ・検索条件には、決済口座情報や請求者区分(立場)を指定します。
- ・決済口座情報、請求者区分、支払期日のみ(簡易検索)で検索します。さらに詳細な条件を 指定する場合は、債権照会(開示)/詳細検索を参照してください。
   ご定応用編『債権照会(開示)/詳細検索』(当行ホームページ掲載操作マニュアル)

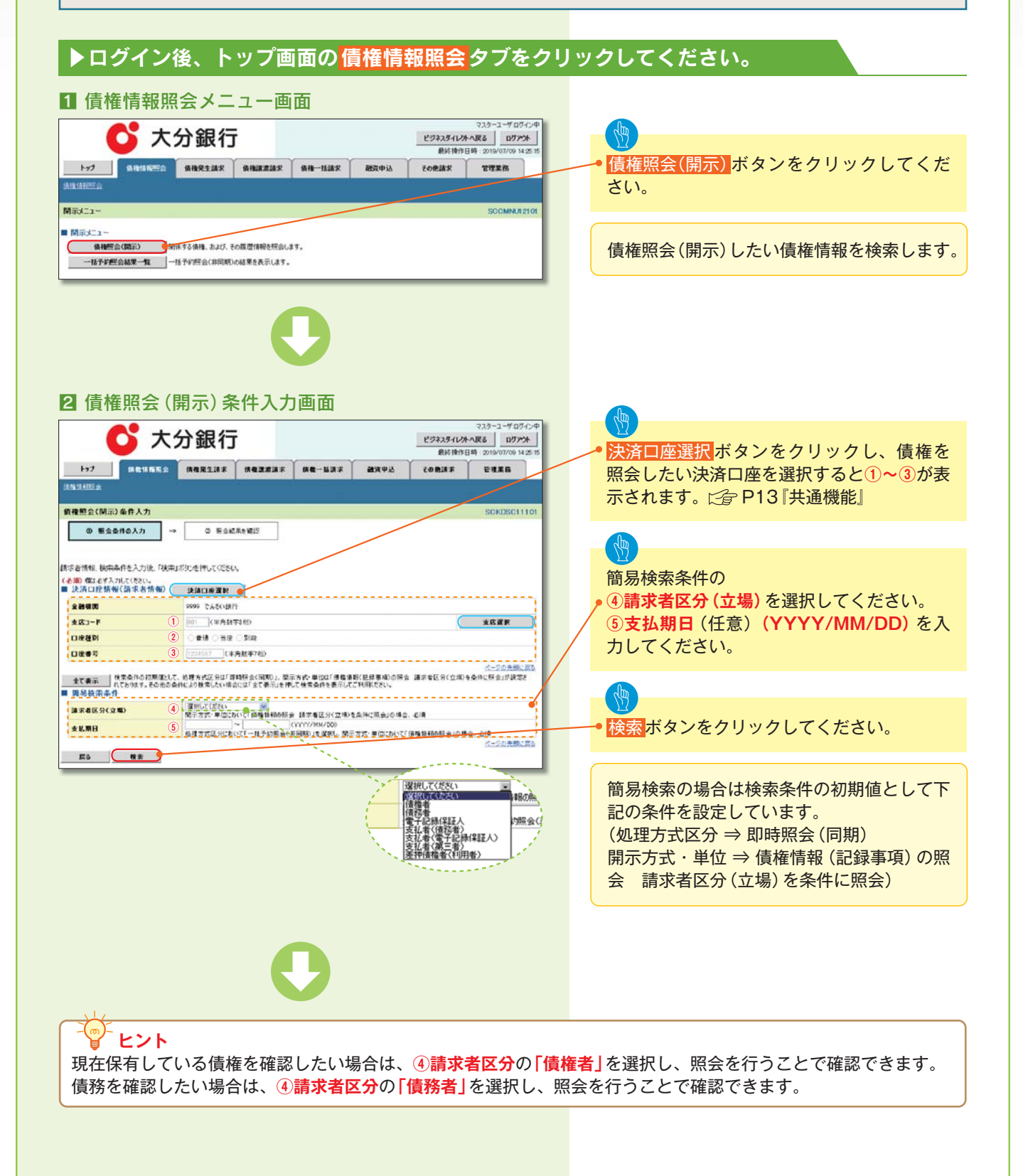

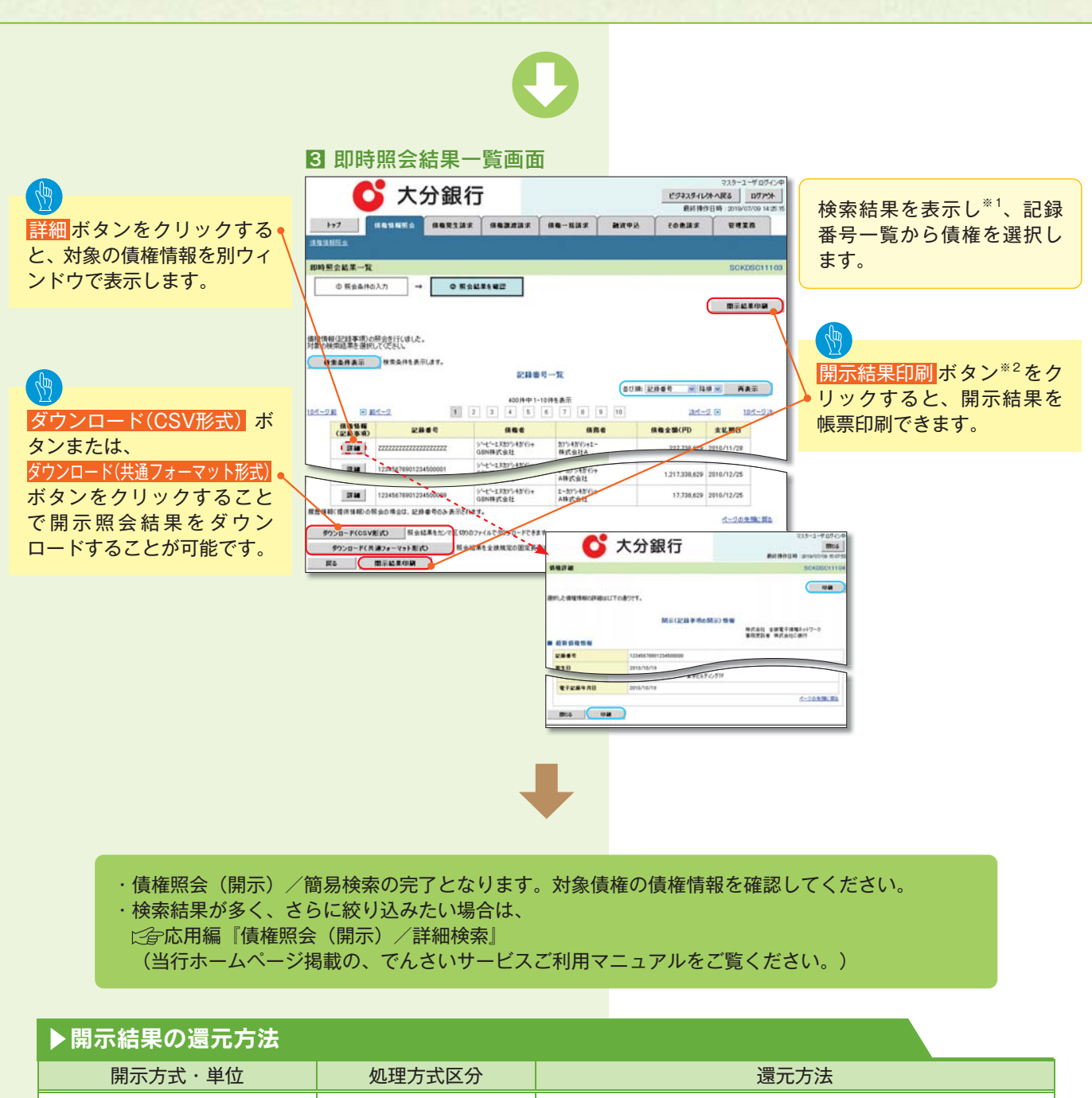

| 開示方式・単位       |              | 還元方法                                                                                                    |
|---------------|--------------|----------------------------------------------------------------------------------------------------|
| 債権情報(記録事項)の照会 | 即時照会<br>(同期) | <ol> <li>① 画面への出力</li> <li>② PDF 形式での出力</li> <li>③ 共通フォーマット形式によるダウンロード<sup>*3</sup></li> <li>④ CSV 形式でのダウンロード<sup>*4</sup></li> </ol> |

※3:共通フォーマット形式のファイルフォーマットについては、ご会付録P38「開示結果ファイル(共通フォーマット形式)」 ※4:CSV形式のファイルフォーマットについては、ご会付録P8「開示結果ファイル(CSV形式)」

# こ注意事項

※1:即時照会(同期)における開示可能上限件数は200件までとなります。開示可能上限件数を超過した場合は、 検索条件を変更して再検索を行っていただくか、一括予約照会を行ってください。

※2:検索結果が0件の場合、開示結果印刷ボタンは表示されません。